## JOB AID – VIEW PAID EXPENSE REPORTS

After an expense report is fully processed, it may no longer be visible under the Expense Reports box. Follow these steps to view a list of completed expense reports.

1) Click on the magnifying glass icon.

2) Select "Advanced".

|                | Expense Reports 🔹 |
|----------------|-------------------|
|                | ٥                 |
| Ξ              | Advanced          |
| <mark>0</mark> |                   |

3) This will show you a list of expense reports that were saved or submitted in the past 6 months.